# Skrócona instrukcja obsługi EngyCal RH33

Uniwersalny licznik ciepła i chłodu

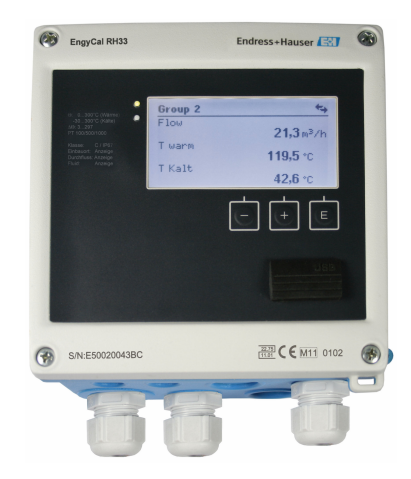

Niniejsza skrócona instrukcja obsługi nie zastępuje pełnej instrukcji obsługi wchodzącej w zakres dostawy przyrządu.

Szczegółowe dane dotyczące przyrządu znajdują się w instrukcji obsługi oraz w innej dokumentacji.

Jest ona dostępna dla wszystkich wersji przyrządu:

- Poprzez Internet: www.pl.endress.com/deviceviewer
- Poprzez smartfon/tablet z zainstalowaną aplikacją Endress +Hauser Operations

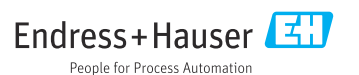

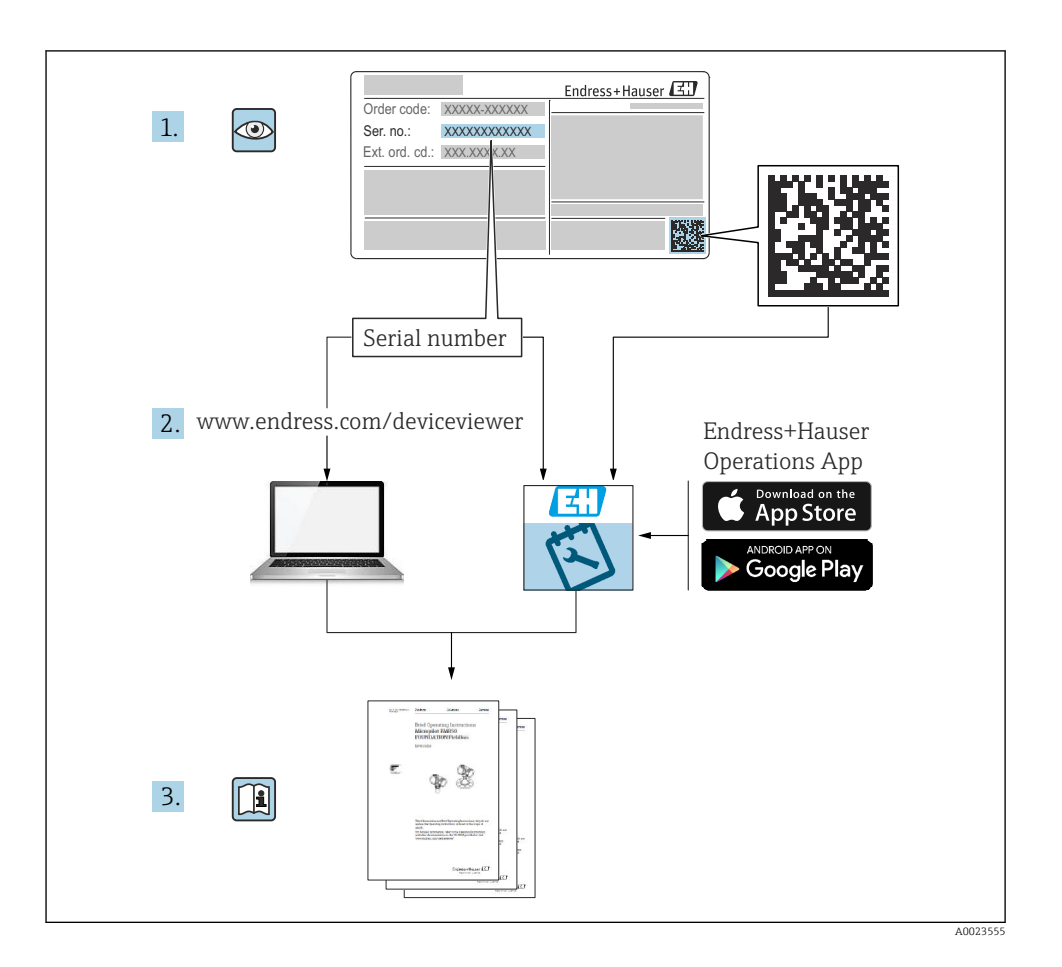

# Spis treści

| <b>1</b><br>1.1                                           | Informacje o niniejszym dokumencie                                                                                                    | . <b>3</b>                                                |
|-----------------------------------------------------------|----------------------------------------------------------------------------------------------------|-----------------------------------------------------------|
| <b>2</b><br>2.1<br>2.2<br>2.3<br>2.4<br>2.5<br>2.6<br>2.7 | Zalecenia dotyczące bezpieczeństwa                                                                                                    | . 6<br>. 6<br>. 6<br>. 6<br>. 7<br>. 7<br>. 7             |
| <b>3</b><br>3.1<br>3.2<br>3.3                             | Identyfikacja<br>Nazwa przyrządu .<br>Zakres dostawy .<br>Certyfikaty i dopuszczenia .                                                                                                    | .7<br>.7<br>.9                                            |
| <b>4</b><br>4.1<br>4.2<br>4.3<br>4.4<br>4.5<br>4.6<br>4.7 | Warunki pracy: montaż<br>Odbiór dostawy, transport, składowanie<br>Wymiary<br>Wskazówki montażowe<br>Montaż<br>Wskazówki dotyczące montażu czujnika(-ów) temperatury<br>Wymagania dotyczące projektowania<br>Kontrola po wykonaniu montażu | 10<br>. 10<br>11<br>. 13<br>. 14<br>18<br>19<br>. 20      |
| <b>5</b><br>5.1<br>5.2<br>5.3<br>5.4<br>5.5<br>5.6        | Podłączenie elektryczne<br>Wskazówki dotyczące podłączania .<br>Skrócona instrukcja podłączenia elektrycznego .<br>Podłączenie czujników .<br>Wyjścia .<br>Komunikacja .<br>Kontrola po wykonaniu podłączeń elektrycznych .                | <b>21</b><br>. 21<br>. 21<br>. 24<br>. 29<br>. 29<br>. 31 |
| <b>6</b><br>6.1<br>6.2<br>6.3                             | <b>Obsługa</b><br>Ogólne informacje dotyczące obsługi<br>Wyświetlacz i przyciski obsługi<br>Matryca obsługi                                                                                                    | <b>32</b><br>32<br>33<br>36                               |
| <b>7</b><br>7.1                                           | Uruchomienie                                                                                                    | <b>37</b><br>37                                           |

# 1 Informacje o niniejszym dokumencie

# 1.1 Symbole umowne

#### 1.1.1 Symbole bezpieczeństwa

#### A NIEBEZPIECZEŃSTWO

Ten symbol ostrzega przed niebezpieczną sytuacją. Zignorowanie go spowoduje poważne uszkodzenia ciała lub śmierć.

#### **A** OSTRZEŻENIE

Ten symbol ostrzega przed niebezpieczną sytuacją. Zlekceważenie tego zagrożenia może spowodować poważne obrażenia ciała lub śmierć.

#### A PRZESTROGA

Ten symbol ostrzega przed niebezpieczną sytuacją. Zlekceważenie tego zagrożenia może być przyczyną lekkich lub średnich obrażeń ciała.

#### NOTYFIKACJA

Ten symbol zawiera informacje o procedurach oraz innych czynnościach, które nie powodują uszkodzenia ciała.

#### 1.1.2 Symbole elektryczne

| Symbol                                                                                                    | Funkcja                                                                                                    |  |  |
|----------------------------------------------------------------------------------------------------|----------------------------------------------------------------------------------------------------|--|--|
| A0011197                                                                                                    | Napięcie stałe<br>Oznaczenie zacisku, na którym występuje napięcie stałe lub przez który płynie prąd stały.                                                                                                    |  |  |
| A0011198                                                                                                    | Napięcie przemienne<br>Oznaczenie zacisku, na którym występuje napięcie przemienne lub przez który płynie prąd przemienny.                                                                                                    |  |  |
| <ul> <li>Prąd stały lub przemienny</li> <li>Oznaczenie zacisku, na którym występuje napięcie przemienne lub stałe.</li> <li>Oznaczenie zacisku, przez który płynie prąd przemienny lub stały.</li> </ul> |                                                                                                    |  |  |
| <br>                                                                                                    | Zacisk uziemienia<br>Zacisk uziemiony, tj. z punktu widzenia użytkownika jest już uziemiony poprzez system uziemienia.                                                                                                    |  |  |
| A0011199                                                                                                    | Zacisk uziemienia ochronnego<br>Zacisk, który powinien być podłączony do uziemienia, zanim wykonane zostaną jakiekolwiek inne<br>podłączenia przyrządu.                                                                          |  |  |
| A0011201                                                                                                    | Połączenie wyrównawcze<br>Podłączenie do systemu uziemienia instalacji: może to być linia wyrównania potencjałów lub system<br>uziemienia o topologii gwiazdy, w zależności od rozwiązań stosowanych w kraju lub w danej firmie. |  |  |
| A0012751                                                                                                    | <b>ESD - wyładowanie elektrostatyczne</b><br>Chronić zaciski przed wyładowaniami elektrostatycznymi. W przeciwnym razie może nastąpić<br>uszkodzenie modułu elektroniki.                                                         |  |  |

### 1.1.3 Symbole oznaczające typy informacji

| Symbol Znaczenie |                                                                   | Symbol | Znaczenie                                                 |
|------------------|-------------------------------------------------------------------|--------|-----------------------------------------------------------|
|                  | Dopuszczalne<br>Dopuszczalne procedury, procesy lub<br>czynności. |        | Zalecane<br>Zalecane procedury, procesy lub<br>czynności. |
| ×                | Zabronione<br>Zabronione procedury, procesy lub<br>czynności.     | i      | Wskazówka<br>Oznacza informacje dodatkowe.                |
|                  | Odsyłacz do dokumentacji                                          |        | Odsyłacz do strony                                        |

| Symbol | Znaczenie           | Symbol    | Znaczenie               |
|--------|---------------------|-----------|-------------------------|
|        | Odsyłacz do rysunku | 1., 2., 3 | Kolejne kroki procedury |
| 4      | Wynik kroku         |           | Kontrola wzrokowa       |

## 1.1.4 Symbole na rysunkach

| Symbol   | Znaczenie                 | Symbol         | Znaczenie                                    |
|----------|---------------------------|----------------|----------------------------------------------|
| 1, 2, 3, | Numery pozycji            | 1., 2., 3      | Kolejne kroki procedury                      |
| A, B, C, | Widoki                    | A-A, B-B, C-C, | Przekroje                                    |
| EX       | Strefa zagrożona wybuchem | X              | Strefa bezpieczna<br>(niezagrożona wybuchem) |

## 1.1.5 Symbole narzędzi

| Symbol                  | Znaczenie        |
|-------------------------|------------------|
|                         | Wkrętak płaski   |
| A0011220                |                  |
| 96                      | Wkrętak krzyżowy |
| A0011219                |                  |
| $\bigcirc \not \Subset$ | Klucz imbusowy   |
| A0011221                |                  |
| Ŕ                       | Klucz płaski     |
| A0011222                |                  |
| 0                       | Śrubokręt Torx   |
| A0013442                |                  |

# 2 Zalecenia dotyczące bezpieczeństwa

Warunkiem koniecznym bezpiecznej obsługi przyrządu jest zapoznanie się z niniejszą instrukcją obsługi i przestrzeganie zawartych w niej zaleceń dotyczących bezpieczeństwa.

# 2.1 Wymagania dotyczące personelu

Personel obsługi powinien spełniać następujące wymagania:

- Przeszkoleni, wykwalifikowani operatorzy powinni posiadać odpowiednie kwalifikacje do wykonania konkretnych zadań i funkcji.
- Posiadać zgodę właściciela/operatora obiektu.
- Posiadać znajomość obowiązujących przepisów.
- Przed rozpoczęciem prac przeczytać ze zrozumieniem zalecenia podane w instrukcji obsługi, dokumentacji uzupełniającej oraz certyfikatach (zależnie od zastosowania).
- ▶ Przestrzegać wskazówek i podstawowych warunków bezpieczeństwa.

# 2.2 Przeznaczenie przyrządu

Licznik ciepła i chłodu jest przyrządem do pomiaru strumienia energii w instalacjach ciepła i chłodu. Jednostka obliczeniowa zasilana z sieci może być wykorzystywana w przemyśle, długodystansowych sieciach grzewczych oraz automatyce budynków.

- Producent nie ponosi odpowiedzialności za jakiekolwiek uszkodzenia spowodowane niewłaściwym użytkowaniem lub użytkowaniem niezgodnym z przeznaczeniem. Niedozwolone jest dokonywanie jakichkolwiek zmian w konstrukcji przyrządu.
- Obsługa przyrządu jest możliwa wyłącznie przy zamkniętej obudowie obiektowej.

# 2.3 Przepisy BHP

Przed przystąpieniem do pracy przy przyrządzie:

 Zawsze należy mieć nałożony niezbędny sprzęt ochrony osobistej, określony w przepisach krajowych.

Dotykanie przyrządu mokrymi rękami:

 Ze względu na zwiększone ryzyko porażenia elektrycznego należy zakładać rękawice ochronne.

# 2.4 Bezpieczeństwo użytkowania

Ryzyko uszkodzenia ciała.

- Przyrząd można użytkować wyłącznie wtedy, gdy jest sprawny technicznie i wolny od usterek i wad.
- ► Za niezawodną pracę przyrządu odpowiedzialność ponosi operator.

# 2.5 Przebudowa i skutki przebudowy

## NOTYFIKACJA

# Naprawa/przebudowa/modyfikacja urządzenia skutkuje utratą dopuszczenia do pomiarów rozliczeniowych

Naprawa/przebudowa/modyfikacja urządzenia jest możliwa, ale skutkuje utratą dopuszczenia przyrządu do pomiarów rozliczeniowych. Oznacza to, że po naprawie/ przebudowie/modyfikacji klient ponosi odpowiedzialność za sprawdzenie przyrządu na obiekcie przez uprawniony organ legalizacyjny (np. osobę posiadającą specjalistyczne uprawnienia) konieczne do wykonania ponownej legalizacji.

# 2.6 Bezpieczeństwo produktu

Przyrząd został skonstruowany oraz przetestowany zgodnie z aktualnym stanem wiedzy technicznej i opuścił zakład producenta w stanie gwarantującym niezawodne działanie.

Spełnia ogólne wymagania bezpieczeństwa i wymogi prawne. Ponadto jest zgodny z dyrektywami unijnymi wymienionymi w Deklaracji Zgodności WE dla konkretnego przyrządu. Endress+Hauser potwierdza to poprzez umieszczenie na przyrządzie znaku CE.

Ponadto spełnia wymagania prawne obowiązujących przepisów Wielkiej Brytanii. Są one wyszczególnione w Deklaracji zgodności UKCA wraz ze stosowanymi normami.

Wybierając opcję kodu zamówieniowego UKCA, Endress+Hauser, potwierdza wykonanie oceny i testów przyrządu z wynikiem pozytywnym poprzez umieszczenie na nim znaku UKCA.

Adres do kontaktu Endress+Hauser Zjednoczone Królestwo:

Endress+Hauser Ltd. Floats Road Manchester M23 9NF Zjednoczone Królestwo www.uk.endress.com

# 2.7 Bezpieczeństwo systemów IT

Nasza gwarancja obowiązuje wyłącznie wtedy, gdy urządzenie jest zainstalowany i stosowany zgodnie z opisem podanym w instrukcji obsługi. Urządzenie posiada mechanizmy zabezpieczające przed przypadkową zmianą ustawień.

Działania w zakresie bezpieczeństwa IT, zapewniające dodatkową ochronę urządzenia oraz transferu danych, muszą być wdrożone przez operatora, zgodnie z obowiązującymi standardami bezpieczeństwa.

# 3 Identyfikacja

# 3.1 Nazwa przyrządu

## 3.1.1 Tabliczka znamionowa

Prosimy porównać tabliczkę znamionową przyrządu z przedstawioną na poniższym rysunku:

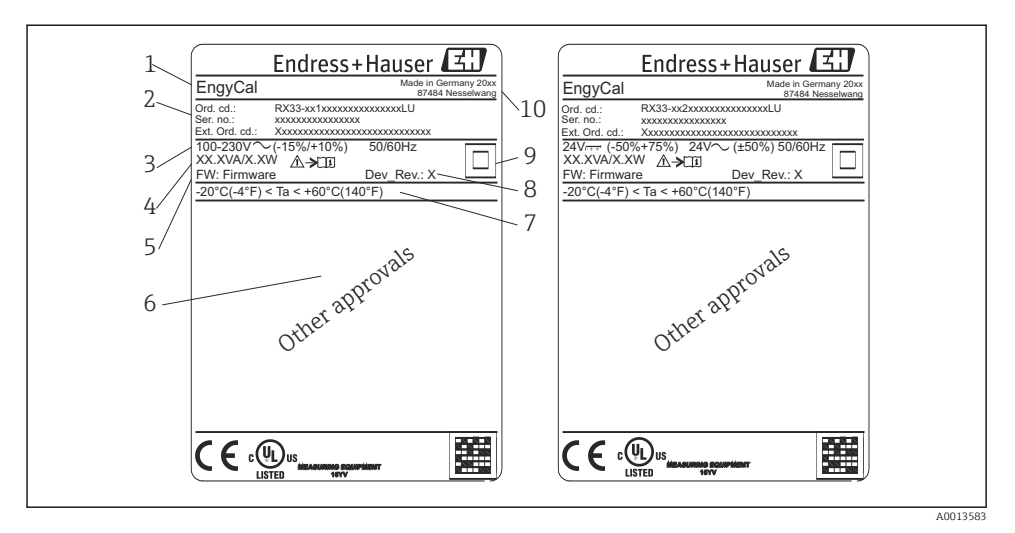

- 🕑 1 Tabliczka znamionowa urządzenia (przykład)
- 1 Oznaczenie punktu pomiarowego (TAG)
- 2 Kod zamówieniowy i numer seryjny
- 3 Napięcie zasilania
- 4 Pobór mocy
- 5 Wersja oprogramowania
- 6 Dopuszczenia (w stosownych przypadkach)
- 7 Temperatura otoczenia
- 8 Wersja przyrządu
- 9 Przyrząd zabezpieczony podwójną lub wzmocnioną izolacją
- 10 Miejsce i rok produkcji

#### 3.1.2 Numer seryjny z przodu przyrządu

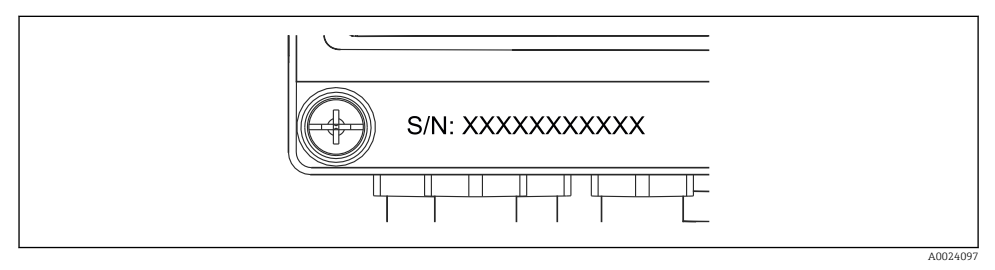

Image: Service Service Serv

# 3.1.3 Naklejka z przodu dla przyrządów z dopuszczeniem do pomiarów rozliczeniowych

W przypadku przyrządów z dopuszczeniem do pomiarów rozliczeniowych naklejka ta posiada następujące dane:

| DE-21-MI004-F                                                                 | PTB015                          |  |
|-------------------------------------------------------------------------------|---------------------------------|--|
| Class:                                                                        | IP65/66 M1/E2                   |  |
| PT 100/500/100<br>$\Theta$ Heating:<br>$\Theta$ Cooling:<br>$\Delta \Theta$ : | 00<br>0300°C<br>0300°C<br>3297K |  |
| Flow:<br>Installation:<br>Fluid:                                              | Display<br>Display<br>Display   |  |

A0013584

Image: Source and Source and S

# 3.2 Zakres dostawy

W zakres dostawy wchodzą:

- Licznik ciepła i chłodu EngyCal (w obudowie obiektowej)
- Płyta do montażu naściennego
- Skrócona instrukcja obsługi w formie drukowanej
- Opcjonalnie: termometr rezystancyjny
- Opcjonalnie: zacisk podłączeniowy (5 stykowy), 3 szt.
- Opcjonalny przewód interfejsu w zestawie z oprogramowaniem "FieldCare Device Setup" do parametryzacji
- Oprogramowanie Field Data Manager MS20 (opcja)
- Opcjonalnie: osprzęt do montażu na szynie DIN, zabudowy tablicowej, montażu do rury
- Ogranicznik przepięć (opcjonalnie)

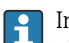

Informacje na temat dostępnych akcesoriów podano w rozdziale "Akcesoria" instrukcji obsługi.

# 3.3 Certyfikaty i dopuszczenia

Licznik ciepła i chłodu oraz parowane czujniki temperatury (dostępne opcjonalnie) spełniają wymagania dyrektywy 2014/32/WE (Dz.U. L 96/149) (dyrektywa w sprawie przyrządów pomiarowych, MID) oraz OIML R75 i normy PN-EN 1434.

Jeśli jednostka obliczeniowa wraz z czujnikami temperatury ma być wykorzystywana w handlu, czujnik przepływu powinien posiadać także zatwierdzenie typu (wraz z deklaracją zgodności) zgodne z MID.

Przyrząd pomiarowy z atestem MID posiada znak MID na etykiecie umieszczonej z przodu. → 🕢 1, 🗎 8. Przyrząd taki nie musi być kalibrowany na obiekcie.

Na żądanie klienta, jednostka obliczeniowa jest dostarczana po kalibracji fabrycznej, ale może być także indywidualnie kalibrowana na obiekcie. Parametry przyrządu związane z pomiarami rozliczeniowymi takie, jak waga impulsu przetwornika przepływu mogą być zmieniane maks. trzykrotnie. Zmiana parametrów związanych z pomiarami rozliczeniowymi jest rejestrowana w rejestrze rozliczeniowym. Umożliwia to wymianę na obiekcie pojedynczych czujników w razie ich uszkodzenia, bez utraty dopuszczenia do pomiarów rozliczeniowych.

Przyrząd posiada także dopuszczenie krajowe do pomiarów chłodu lub aplikacji pomiarowych ciepła/chłodu. Wstępna kalibracja przyrządu na obiekcie jest zawsze wykonywana przez osobę posiadającą specjalistyczne uprawnienia.

## 3.3.1 Znak CE

Wyrób spełnia wymagania zharmonizowanych norm europejskich. Jest on zgodny z wymogami prawnymi dyrektyw UE. Producent potwierdza wykonanie testów przyrządu z wynikiem pozytywnym poprzez umieszczenie na nim znaku CE.

# 4 Warunki pracy: montaż

# 4.1 Odbiór dostawy, transport, składowanie

Konieczne jest przestrzeganie dopuszczalnych warunków składowania i otoczenia. Dokładna specyfikacja znajduje się w rozdziale "Dane techniczne" instrukcji obsługi.

### 4.1.1 Odbiór dostawy

Przy odbiorze produktu należy sprawdzić:

- Czy opakowanie lub zawartość dostawy nie uległa uszkodzeniu?
- Czy dostawa jest kompletna? Porównać zgodność zakresu dostawy ze złożonym zamówieniem.

### 4.1.2 Transport i składowanie

Należy przestrzegać następujących zaleceń:

- Pakować wyrób w taki sposób, aby był odpowiednio zabezpieczony przed uderzeniami na czas przechowywania i transportu. Najlepsze zabezpieczenie stanowi oryginalne opakowanie.
- Dopuszczalny zakres temperatur: -40 ... +85 °C (-40 ... +185 °F); w warunkach skrajnych urządzenie można składować przez ograniczony czas (maksymalnie 48 godzin).

# 4.2 Wymiary

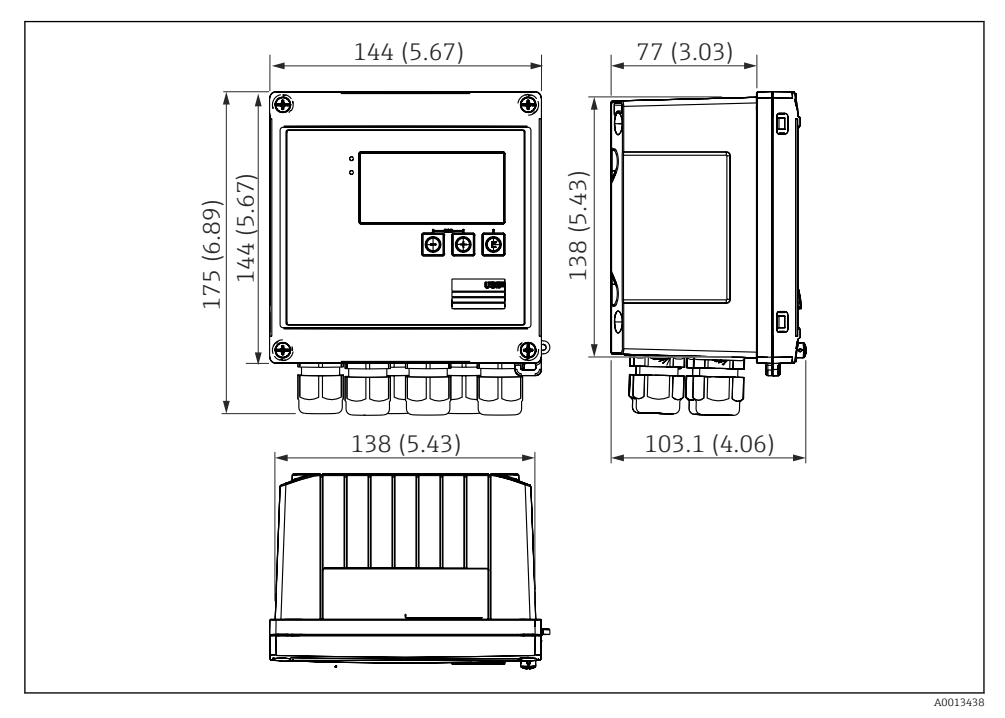

Wymiary przyrządu w mm (in)

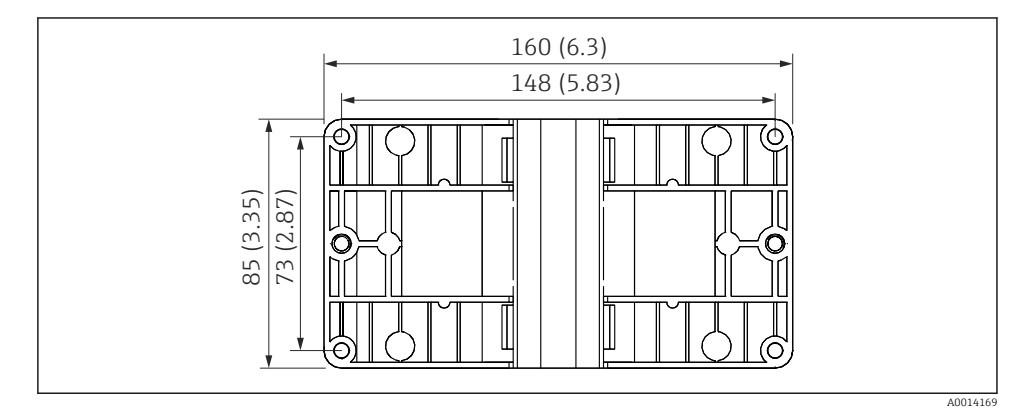

🖻 5 Wymiary płyty do montażu na ścianie, rurze i do zabudowy tablicowej w mm (in)

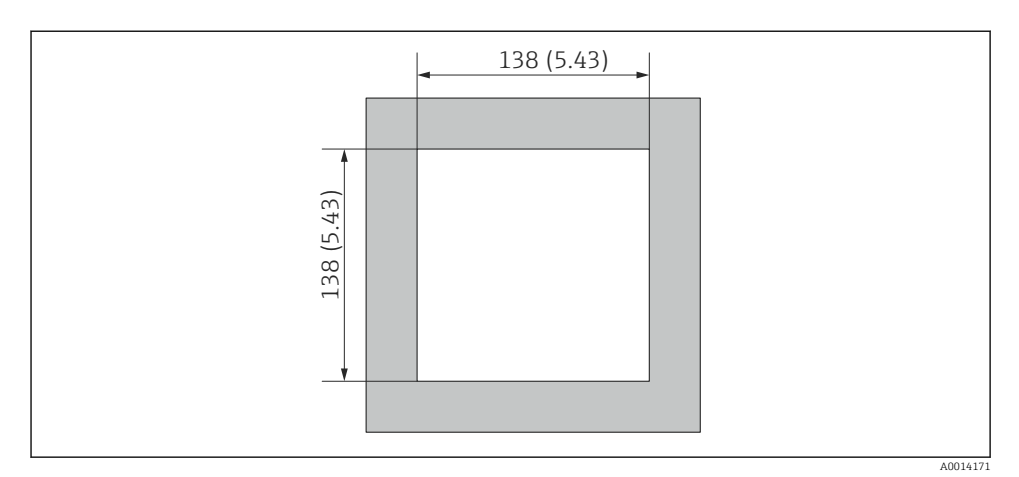

Wymiary wycięcia do zabudowy tablicowej w mm (in)

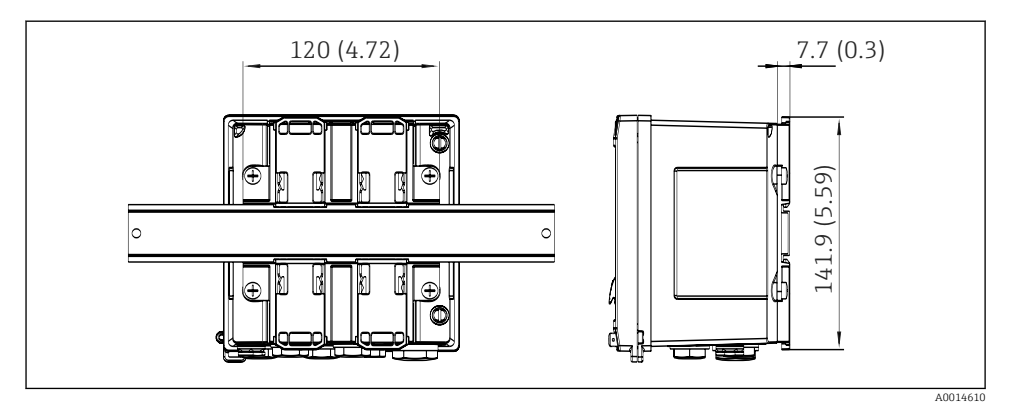

Wymiary adaptera do zabudowy na szynie DIN w mm (in)

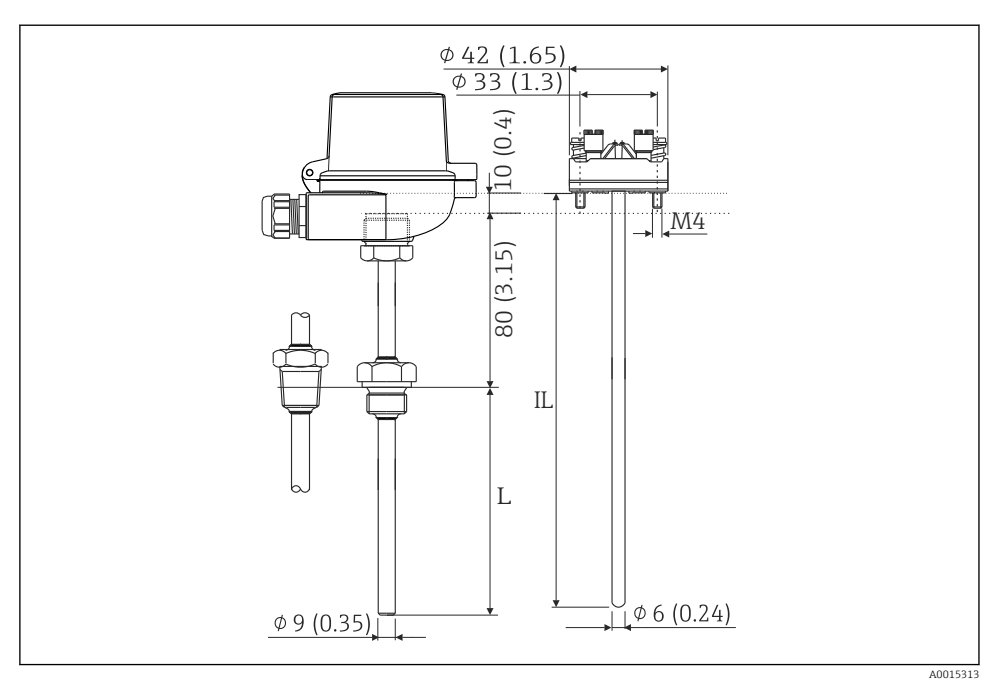

Image: Termometr rezystancyjny (wyposażenie opcjonalne), wymiary w mm (in)

- L Długość zanurzeniowa podawana przy składaniu zamówienia
- IL Długość zanurzeniowa = L + długość szyjki przedłużającej (80 mm (3.15 in)) + 10 mm (0.4 in)

## 4.3 Wskazówki montażowe

Przyrząd w obudowie obiektowej i z akcesoriami jest przeznaczony do montażu na ścianie, rurze i na szynie DIN oraz do zabudowy tablicowej.

Pozycja pracy powinna zapewniać odpowiednią czytelność wskazań przyrządu. Podłączenia i wyjścia znajdują się od spodu przyrządu. Przewody są podłączane do numerowanych zacisków.

Zakres temperatur pracy: -20 ... 60 °C (-4 ... 140 °F)

Więcej informacji można znaleźć w rozdziale "Dane techniczne".

#### NOTYFIKACJA

#### Przegrzanie przyrządu z powodu niewystarczającego chłodzenia

 Aby uniknąć gromadzenia się ciepła, należy zapewnić odpowiednie chłodzenie przyrządu. Jeśli urządzenie pracuje w górnym zakresie temperatur, wówczas okres eksploatacji wskaźnika ulega skróceniu.

## 4.4 Montaż

#### 4.4.1 Montaż do ściany

- Wykorzystać płytę montażową jako szablon do nawiercania otworów, wymiary → € 5, ≜ 11
- 2. Zamocować przyrząd do płyty montażowej za pomocą 4 śrub.
- 3. Płytę montażową przymocować 4 śrubami do ściany.

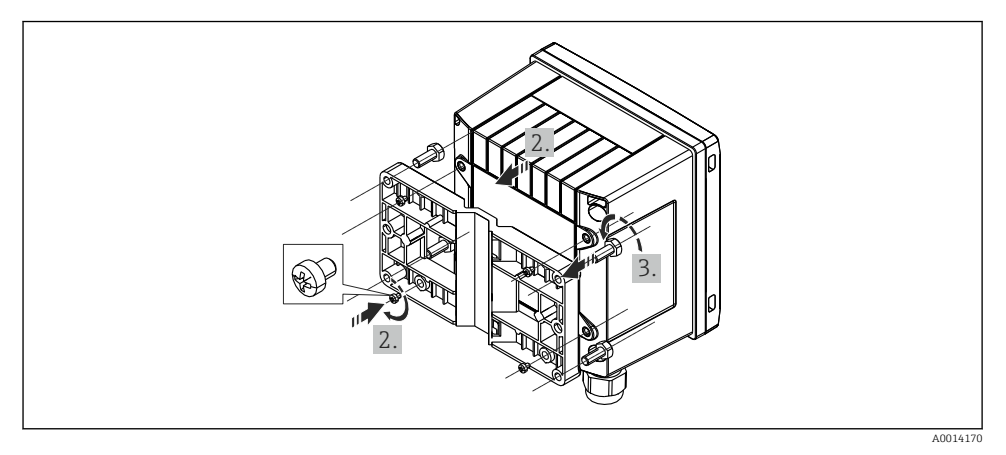

<sup>9</sup> Montaż do ściany

#### 4.4.2 Zabudowa tablicowa

 Wykonać w tablicy wycięcie montażowe o odpowiednich rozmiarach, wymiary → € 6, ≜ 12

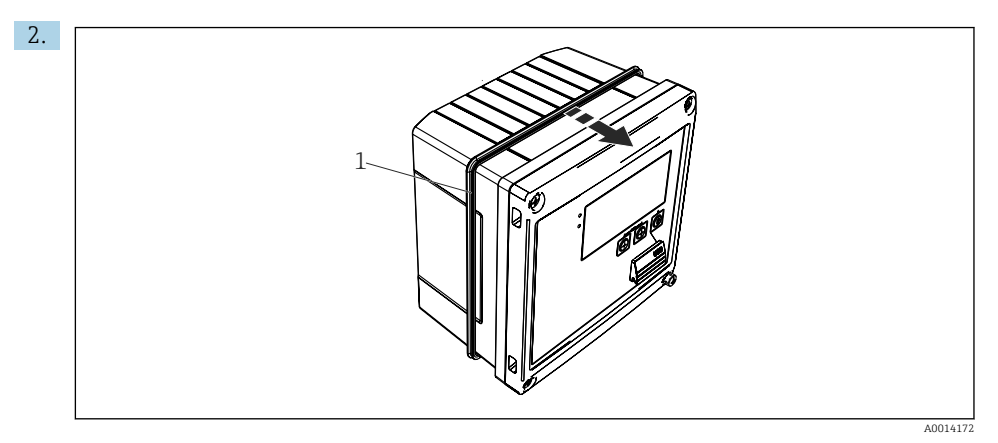

#### 🖻 10 Zabudowa tablicowa

Zamontować uszczelkę obudowy (poz. 1).

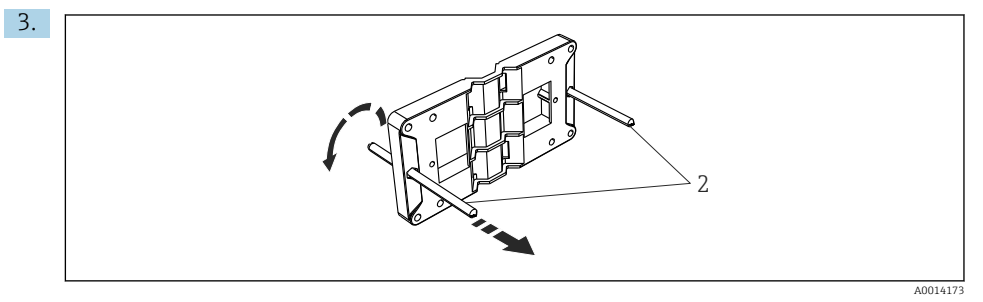

🖻 11 Przygotowanie płyty montażowej do zabudowy tablicowej

Wkręcić kołki gwintowane (poz. 2) do płyty montażowej (wymiary  $\rightarrow \mathbb{B}$  5, 🖺 11).

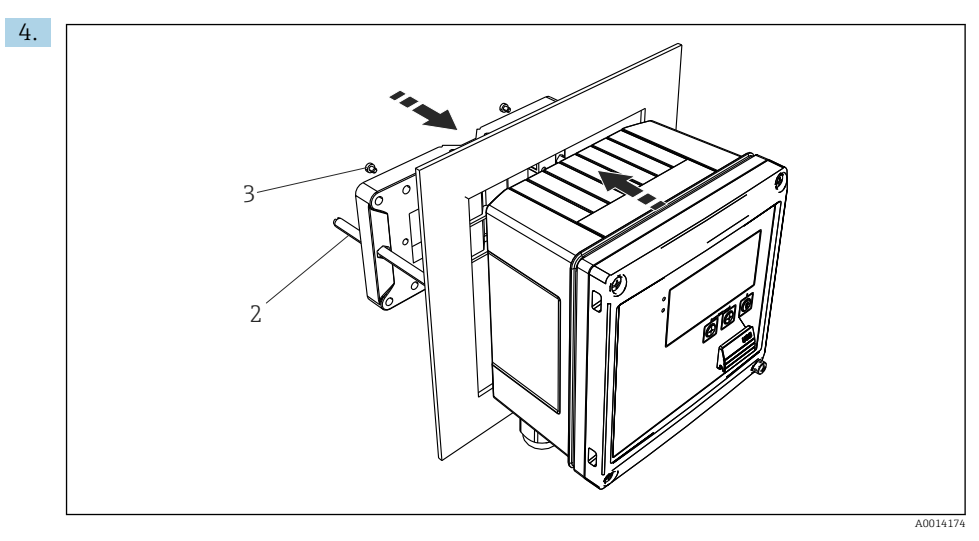

🖻 12 Zabudowa tablicowa

Wsunąć przyrząd w wycięcie w tablicy od przodu i za pomocą 4 śrub (poz. 3) zamontować płytę montażową do przyrządu od tyłu.

5. Zamocować przyrząd, dokręcając kołki gwintowane.

### 4.4.3 Szyna wsporcza/szyna DIN (wg EN 50 022)

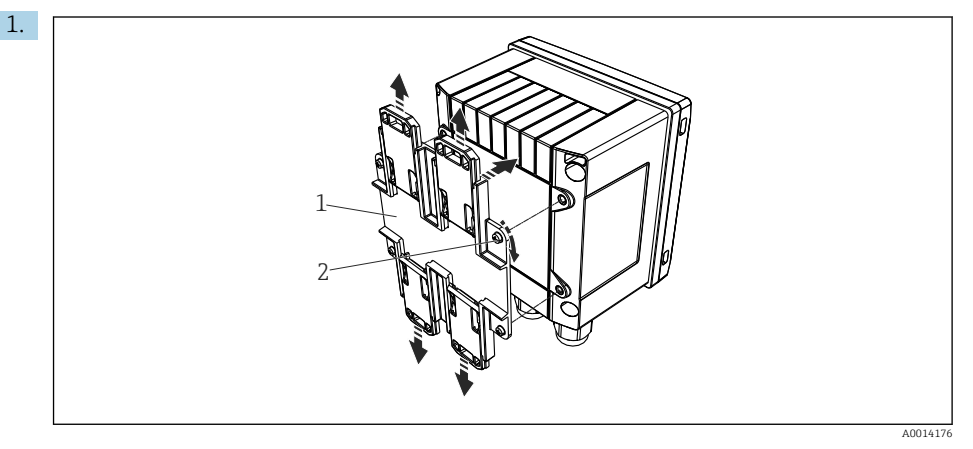

🖻 13 Przygotowanie do montażu na szynie DIN

Za pomocą dostarczonych śrub (poz. 2) zamocować adapter do szyny DIN (poz. 1) do przyrządu i otworzyć zaciski szyny DIN.

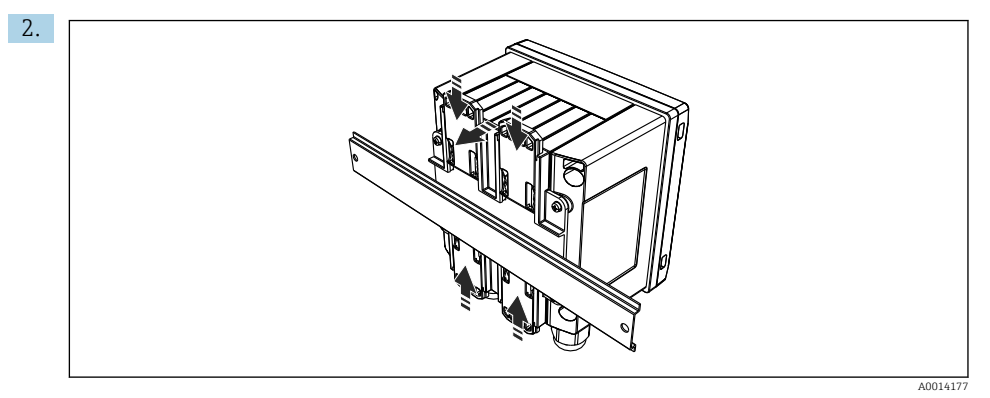

#### 🖻 14 Montaż na szynie DIN

Zamocować przyrząd na szynie DIN od przodu i zamknąć zaciski szyny DIN.

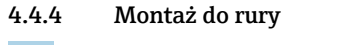

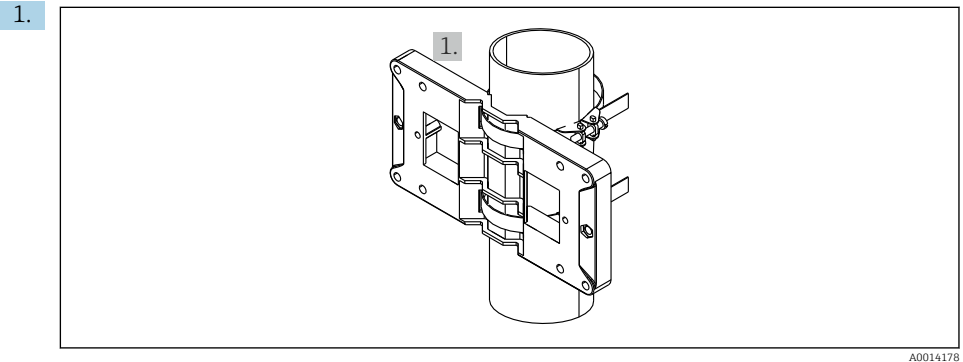

🖻 15 Przygotowanie do montażu do rury

Przełożyć stalowe taśmy mocujące przez płytę montażową (wymiary <br/>  $\to$  5,  $\boxplus$  11) i zamocować je do rury.

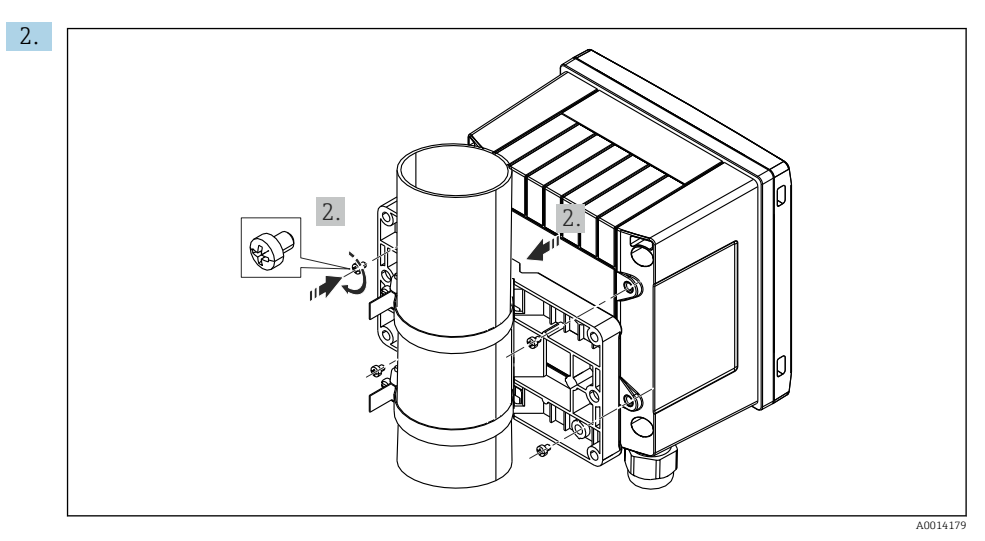

🖻 16 Montaż do rury

Zamocować przyrząd do płyty montażowej za pomocą 4 śrub dostarczonych w zestawie.

# 4.5 Wskazówki dotyczące montażu czujnika(-ów) temperatury

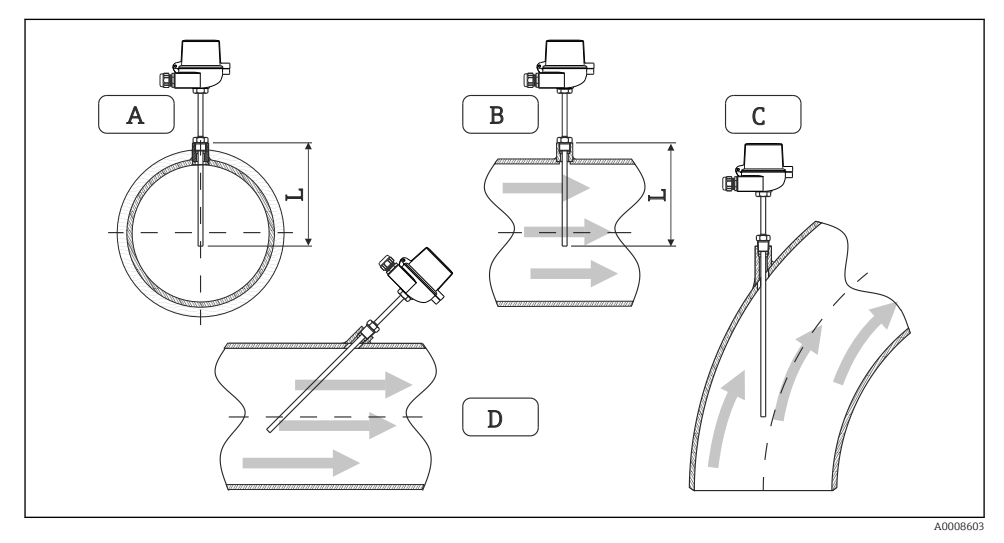

- 🖻 17 Sposoby montażu czujników temperatury
- A BW rurociągach o małym przekroju: końcówka czujnika powinna sięgać osi przewodu lub nieco poniżej (=L).
   C - D Montaż kątowy.
  - Endress+Hauser

Długość zanurzeniowa termometru wpływa na dokładność pomiaru. Jeżeli długość zanurzeniowa jest za mała, to błędy pomiarowe są spowodowane przewodzeniem ciepła przez przyłącze procesowe oraz ścianki zbiornika. W przypadku montażu w rurociągu zalecana głębokość montażu powinna odpowiadać połowie średnicy rury.

- Możliwości montażu: rurociągi, zbiorniki oraz inne elementy instalacji technologicznych
- Minimalna długość zanurzeniowa = 80 ... 100 mm (3,15 ... 3,94 in) Długość zanurzeniowa powinna odpowiadać przynajmniej 8-krotności średnicy osłony termometru. Przykład: średnica osłony termometrycznej 12 mm (0,47 in) x 8 = 96 mm (3,8 in). Zalecana standardowa długość zanurzeniowa wynosi 120 mm (4,72 in).
- W przypadku rurociągów o małej średnicy nominalnej, końcówka osłony termometrycznej powinna sięgać poza oś rurociągu (→ 17, 18, poz. A i B). Innym rozwiązaniem może być montaż kątowy (→ 17, 18, poz. C i D). Przy ustalaniu długości zanurzeniowej lub głębokości montażowej, należy uwzględnić wszystkie parametry termometru oraz mierzonego procesu (np. prędkość przepływu, ciśnienie medium).

Patrz także wskazówki montażowe w normie PN-EN 1434-2 (D), Rys. 8.

## 4.6 Wymagania dotyczące projektowania

Aby uniknąć systematycznych błędów, czujniki temperatury powinny być montowane w niewielkiej odległości przed i za wymiennikiem ciepła. Jeśli różnica ciśnień pomiędzy punktami pomiaru temperatury jest zbyt duża, może to spowodować zbyt duży błąd systematyczny, patrz tabela poniżej.

|                       |     |     | Ró  | żnica tem | peratur [ | K]  |     |     |
|-----------------------|-----|-----|-----|-----------|-----------|-----|-----|-----|
| Różnica ciśnień [bar] | 3   | 5   | 10  | 20        | 30        | 40  | 50  | 60  |
| 0.5                   | 0,2 | 0,2 | 0,1 | 0,1       | 0,1       | 0   | 0   | 0   |
| 1                     | 0,5 | 0,4 | 0,3 | 0,2       | 0,1       | 0,1 | 0,1 | 0,1 |
| 2                     | 0,9 | 0,7 | 0,5 | 0,3       | 0,2       | 0,2 | 0,1 | 0,1 |
| 3                     | 1,4 | 1,1 | 0,8 | 0,5       | 0,3       | 0,2 | 0,2 | 0,2 |
| 4                     | 1,8 | 1,5 | 1,0 | 0,6       | 0,4       | 0,3 | 0,3 | 0,2 |
| 5                     | 2,3 | 1,9 | 1,3 | 0,8       | 0,5       | 0,4 | 0,3 | 0,3 |
| 6                     | 2,7 | 2,2 | 1,5 | 0,9       | 0,6       | 0,5 | 0,4 | 0,3 |
| 7                     | 3,2 | 2,6 | 1,9 | 1,1       | 0,7       | 0,6 | 0,5 | 0,4 |
| 8                     | 3,6 | 3,0 | 2,0 | 1,2       | 0,9       | 0,7 | 0,5 | 0,4 |
| 9                     | 4,1 | 3,3 | 2,3 | 1,4       | 1,0       | 0,7 | 0,6 | 0,5 |
| 10                    | 4,5 | 4,0 | 2,5 | 1,5       | 1,1       | 0,8 | 0,7 | 0,5 |

Wartości w tabeli to współczynniki maksymalnego dopuszczalnego błędu licznika ciepła i chłodu (przy  $\Delta\Theta_{min}$  = 3 K (5,4 °F)). Wartości znajdujące się poniżej szarej linii są większe od 1/3 maksymalnego dopuszczalnego błędu licznika ciepła i chłodu (przy <sub>min</sub> = 3 K (5,4 °F)).

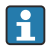

Jeśli 2 różne nośniki ciepła (np. ogrzewanie pomieszczeń i ciepła woda użytkowa) łączą się w niewielkiej odległości przed czujnikiem temperatury, optymalne jest umieszczenie tego czujnika bezpośrednio za punktem pomiaru przepływu.

## 4.7 Kontrola po wykonaniu montażu

Podczas montażu licznika ciepła i chłodu i powiązanych z nim czujników temperatury należy przestrzegać ogólnych wskazówek montażowych podanych w normie PN-EN 1434 Część 6 oraz warunków technicznych TR-K 9 PTB (Niemieckiego Instytutu Metrologicznego). Warunki TR-K 9 można pobrać ze strony internetowej PTB (Niemieckiego Instytutu Metrologicznego).

# 5 Podłączenie elektryczne

## 5.1 Wskazówki dotyczące podłączania

## **A** OSTRZEŻENIE

#### Niebezpieczeństwo! Napięcie elektryczne!

 Podłączenia elektryczne przyrządu można wykonywać wyłącznie przy wyłączonym zasilaniu.

## A PRZESTROGA

#### Należy zwrócić uwagę na dodatkowe informacje

- Przed uruchomieniem przyrządu, należy upewnić się, że parametry sieci zasilającej odpowiadają danym na tabliczce znamionowej.
- Podczas montażu na obiekcie należy zastosować odpowiedni wyłącznik zasilania. Wyłącznik ten powinien być zainstalowany w pobliżu przyrządu (łatwo dostępny) i oznakowany jako główny wyłącznik zasilania.
- ► W obwodzie zasilającym wymagana jest instalacja zabezpieczenia nadmiarowo-prądowa (prąd znamionowy ≤ 10 A).

Podczas montażu licznika ciepła i chłodu oraz elementów składowych układu pomiarowego, należy przestrzegać ogólnych wskazówek montażowych podanych w normie PN-EN 1434 część 6.

# 5.2 Skrócona instrukcja podłączenia elektrycznego

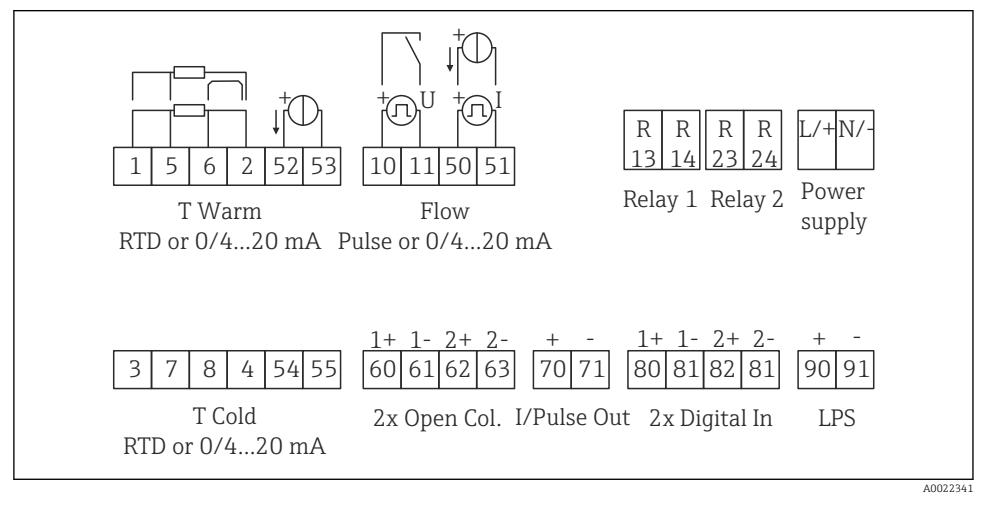

#### 🖻 18 Schemat podłączeń dla przyrządu

#### Przyporządkowanie zacisków

- W przypadku pomiaru różnicy ciepła w oparciu o pomiar temperatury, czujnik temperatury kondensatu powinien być podłączony do zacisków Temp. gorąca, a czujnik temperatury pary do zacisków Temp. zimna.
  - W przypadku pomiaru różnicy ciepła w oparciu o pomiar ciśnienia, czujnik temperatury kondensatu powinien być podłączony do zacisków Temp. gorąca.

| Zacisk | Przyporządkowanie zacisków                                                       | Wejścia                                                             |  |  |
|--------|----------------------------------------------------------------------------------|---------------------------------------------------------------------|--|--|
| 1      | + Zasilanie RTD                                                                  | Temperatura gorąca                                                  |  |  |
| 2      | - Zasilanie RTD                                                                  | (Opcjonalnie termometr<br>rezystancyjny (RTD) lub wejście           |  |  |
| 5      | + Czujnik RTD                                                                    | prądowe)                                                            |  |  |
| 6      | - Czujnik RTD                                                                    |                                                                     |  |  |
| 52     | + Wejście 0/4 20 mA                                                              |                                                                     |  |  |
| 53     | Uziemienie wejścia 0/4 20 mA                                                     |                                                                     |  |  |
| 3      | + Zasilanie RTD                                                                  | Temperatura zimna                                                   |  |  |
| 4      | - Zasilanie RTD                                                                  | (Opcjonalnie termometr<br>rezystancyjny (RTD) lub wejście           |  |  |
| 7      | + Czujnik RTD                                                                    | prądowe)                                                            |  |  |
| 8      | - Czujnik RTD                                                                    |                                                                     |  |  |
| 54     | + Wejście 0/4 20 mA                                                              | -                                                                   |  |  |
| 55     | Uziemienie wejścia 0/4 20 mA                                                     |                                                                     |  |  |
| 10     | + Wejście impulsowe (impulsy napięciowe)                                         | Przepływ                                                            |  |  |
| 11     | - Wejście impulsowe (impulsy napięciowe)                                         | lub prądowe)                                                        |  |  |
| 50     | + 0/4 20 mA lub impulsy prądowe (PFM)                                            | -                                                                   |  |  |
| 51     | Uziemienie wejścia 0/4 20 mA, przepływ                                           |                                                                     |  |  |
| 80     | + wejście cyfrowe 1 (wejście przełączające)                                      | Uruchomienie licznika                                               |  |  |
| 81     | - wejście cyfrowe (zacisk 1)                                                     | <ul><li>synchronizacja czasu</li><li>Blokada konfiguracji</li></ul> |  |  |
| 82     | + wejście cyfrowe 2 (wejście przełączające)                                      | <ul> <li>Uruchomienie licznika</li> </ul>                           |  |  |
| 81     | - Wejście binarne (zacisk 2)<br>Blokada konfiguracji<br>Zmiana kierunku przepłyv |                                                                     |  |  |
|        |                                                                                  | Wyjścia                                                             |  |  |
| 60     | + Wyjście impulsowe 1 (otwarty kolektor)                                         | Licznik energii, objętości lub                                      |  |  |
| 61     | - Wyjście impulsowe 1 (otwarty kolektor)                                         | licznik tarytowy. Alternatywnie:<br>wartości graniczne/alarmy       |  |  |
| 62     | + Wyjście impulsowe 2 (otwarty kolektor)                                         |                                                                     |  |  |
| 63     | - Wyjście impulsowe 2 (otwarty kolektor)                                         |                                                                     |  |  |

| 70  | Wyjście impulsowe + 0/4 20 mA/         | Wartości bieżące (np. moc) lub    |  |  |
|-----|----------------------------------------|-----------------------------------|--|--|
| 71  | Wyjście impulsowe - 0/4 20 mA/         | wskazania liczników (np. energii) |  |  |
| 13  | Przekaźnik styk normalnie otwarty (NO) | Wartości graniczne/alarmy         |  |  |
| 14  | Przekaźnik styk normalnie otwarty (NO) |                                   |  |  |
| 23  | Przekaźnik styk normalnie otwarty (NO) |                                   |  |  |
| 24  | Przekaźnik styk normalnie otwarty (NO) |                                   |  |  |
| 90  | Zasilanie 24V czujnika (pętla prądowa) | Zasilanie 24V                     |  |  |
| 91  | Uziemienie zasilania                   | (np. dla zasilania czujnika)      |  |  |
|     |                                        | Zasilanie                         |  |  |
| L/+ | L dla AC<br>+ dla DC                   |                                   |  |  |
| N/- | N dla AC<br>- dla DC                   |                                   |  |  |

## 5.2.1 Otwieranie obudowy

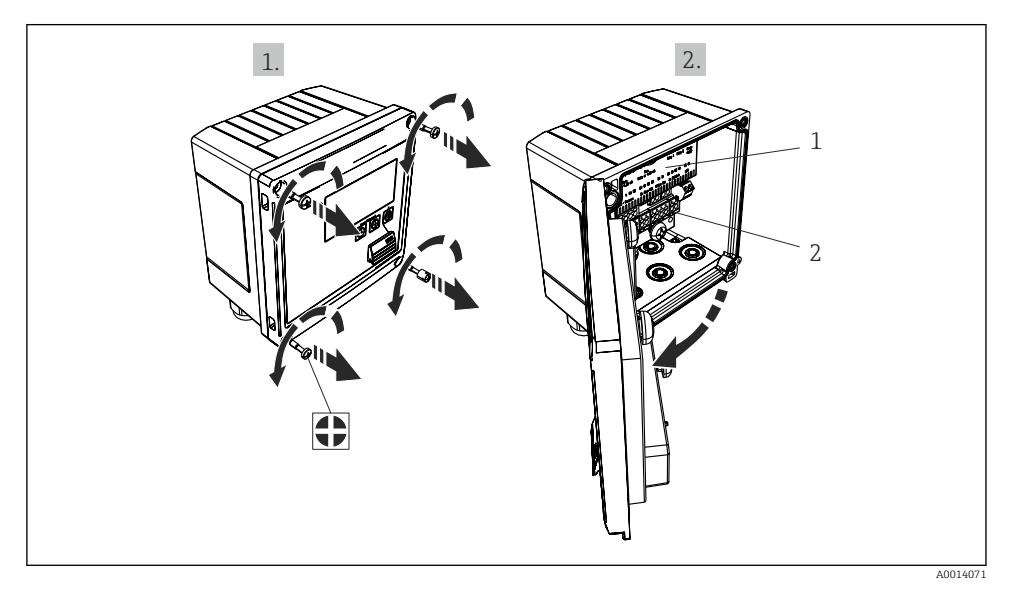

## 🖻 19 Otwieranie obudowy przyrządu

- 1 Tabliczka z oznakowaniem zacisków
- 2 Zaciski

# 5.3 Podłączenie czujników

#### 5.3.1 Przepływ

#### Czujniki przepływu z zasilaniem zewnętrznym

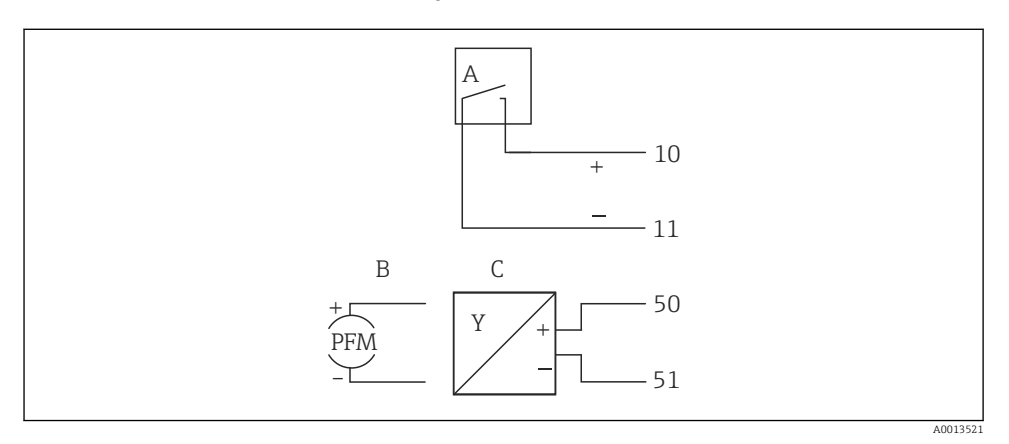

🖻 20 Podłączenie czujnika przepływu

- A Impulsy napięciowe lub czujniki stykowe wg PN-EN 1434 klasa IB, IC, ID, IE
- B Impulsy prądowe
- C Sygnały 0/4...20 mA (nie dla wersji z dodatkowym dopuszczeniem MID)

#### Czujniki przepływu zasilane z licznika ciepła i chłodu

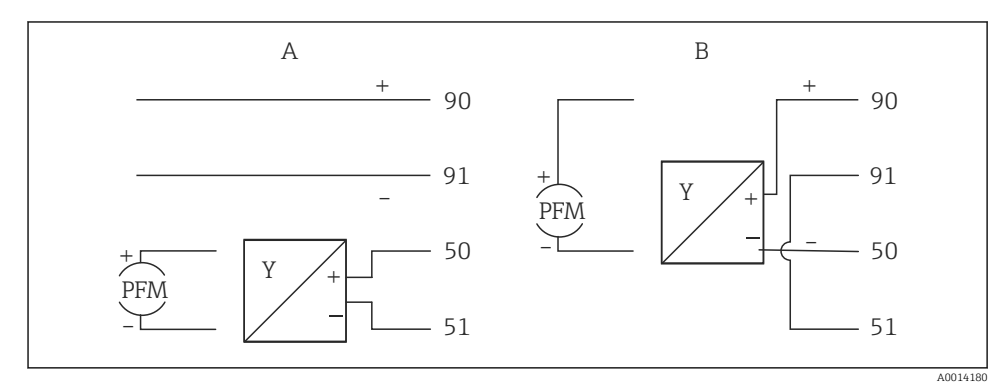

🖻 21 Podłączenie aktywnych czujników przepływu

- A Czujnik 4-przewodowy
- B Czujnik 2-przewodowy

#### Konfiguracja czujników przepływu z wyjściem impulsowym

Zgodnie z normą PN-EN 1434, wejścia impulsów napięciowych i sygnałów czujników stykowych, powodujących przełączenie styków, podzielono na kilka klas. Służą one do zasilania styków przełącznych.

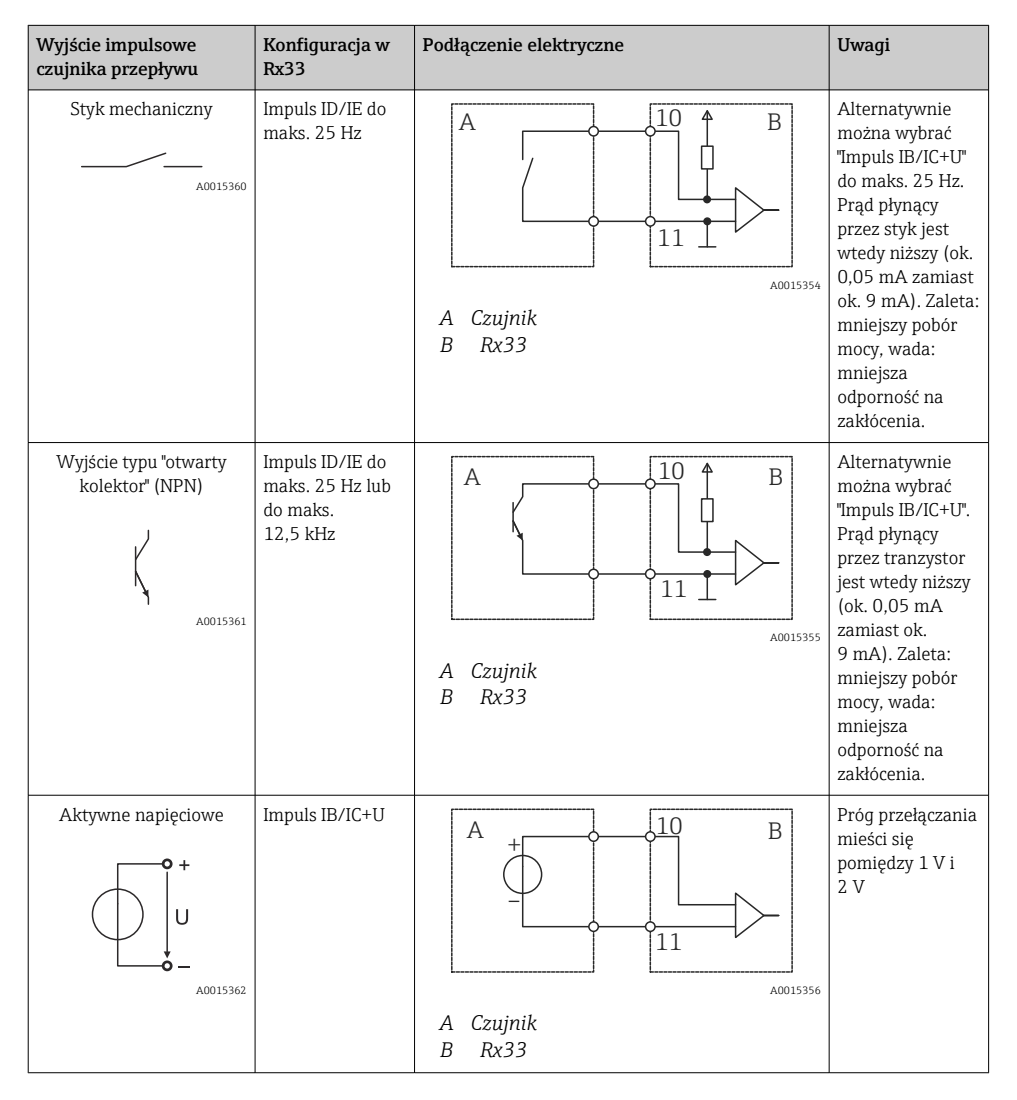

| Wyjście impulsowe<br>czujnika przepływu | Konfiguracja w<br>Rx33                                     | Podłączenie elektryczne | Uwagi                                                                                  |
|-----------------------------------------|------------------------------------------------------------|-------------------------|----------------------------------------------------------------------------------------|
| Aktywne prądowe                         | Impuls I                                                   |                         | Próg przełączania<br>mieści się<br>pomiędzy 8 mA i<br>13 mA                            |
|                                         |                                                            | A Czujnik<br>B Rx33     |                                                                                        |
| Czujnik NAMUR (wg<br>EN60947-5-6)       | Impuls ID/IE do<br>maks. 25 Hz lub<br>do maks.<br>12,5 kHz |                         | W tym przypadku<br>brak jest<br>monitorowania<br>zwarcia lub<br>przerwy w<br>obwodzie. |
|                                         |                                                            | A Czujnik<br>B Rx33     |                                                                                        |

| Impulsy napięciowe i przetworniki klasy IB i IC                   | Sygnał ≤ 1 V odpowiada stanowi NISKI                                                                          | Styki            |
|-------------------------------------------------------------------|----------------------------------------------------------------------------------------------------|------------------|
| (niskie wartości progów przełączania, niskie                      | Sygnał ≥ 2 Vodpowiada stanowi WYSOKI                                                                          | bezpotencjałowe, |
| prądy)                                                            | U maks. 30 V, U bez obciążenia: 3 6 V                                                                         | kontaktrony      |
| Przetworniki klasy ID i IE: wyższe prądy i<br>napięcia zasilające | Sygnał ≤ 1,2 mA odpowiada stanowi NISKI<br>Sygnał ≥ 2,1 mAodpowiada stanowi WYSOKI<br>U bez obciążenia: 7 9 V |                  |

#### Przepływomierze Endress+Hauser

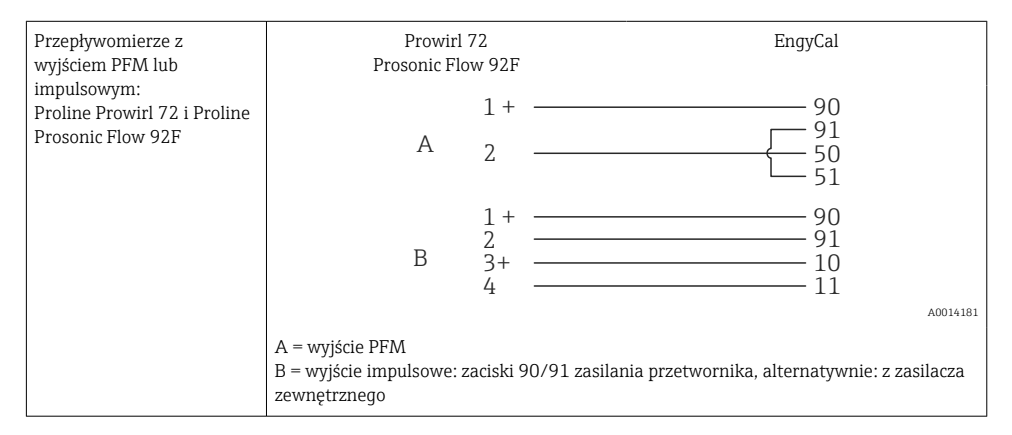

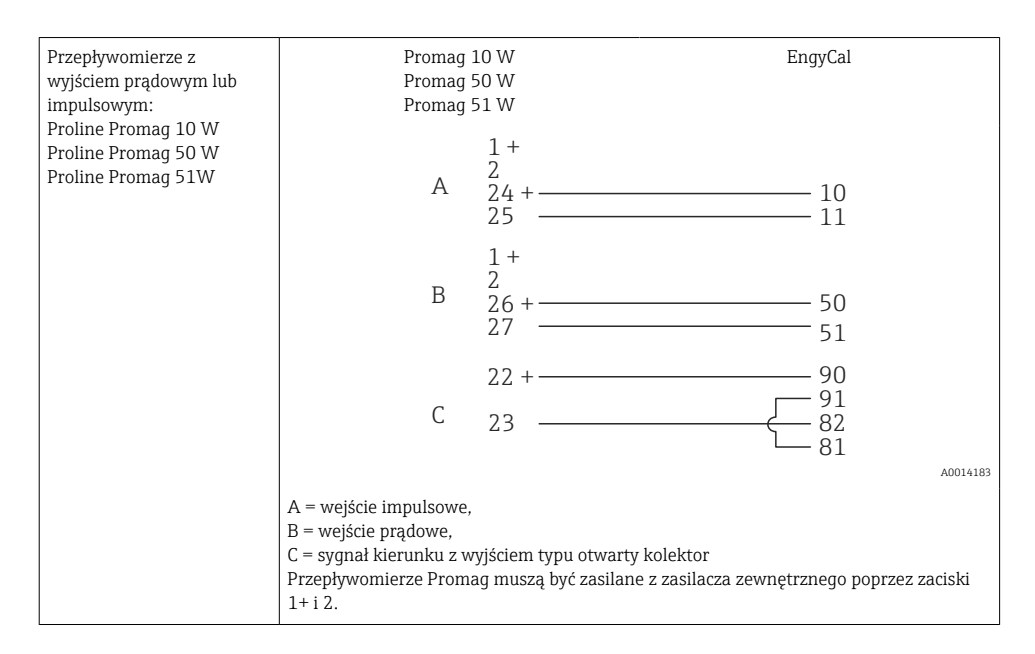

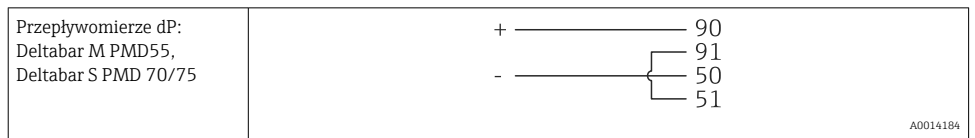

#### 5.3.2 Temperatura

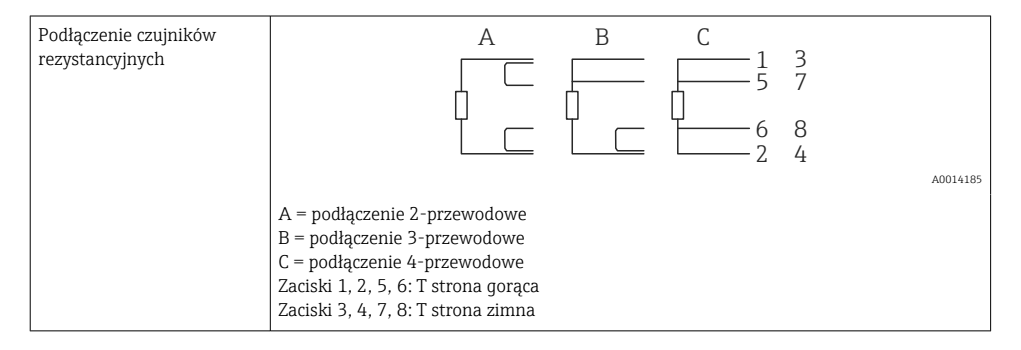

| Podłączenie przetwornika<br>temperatury | + <u>A</u><br>90 90<br>- <u>91 91</u><br>52 54<br>53 55                                                                                                    | B<br>+ 52 54<br>53 55<br> |
|-----------------------------------------|----------------------------------------------------------------------------------------------------|---------------------------|
|                                         | A = bez zasilania zewnętrznego przetwornika,<br>B = z zasilaniem zewnętrznym przetwornika,<br>Zaciski 90, 91: zasilanie przetwornika<br>Zaciski 52, 53: T strona gorąca<br>Zaciski 54, 55: T strona zimna |                           |

Dla zapewnienia najwyższej dokładności zalecamy zastosowanie podłączenia 4przewodowego czujnika rezystancyjnego, ponieważ zapewnia to kompensację niedokładności pomiaru spowodowanej przez miejsce montażu czujników lub długość przewodów podłączeniowych.

#### Czujniki temperatury i przetworniki Endress+Hauser

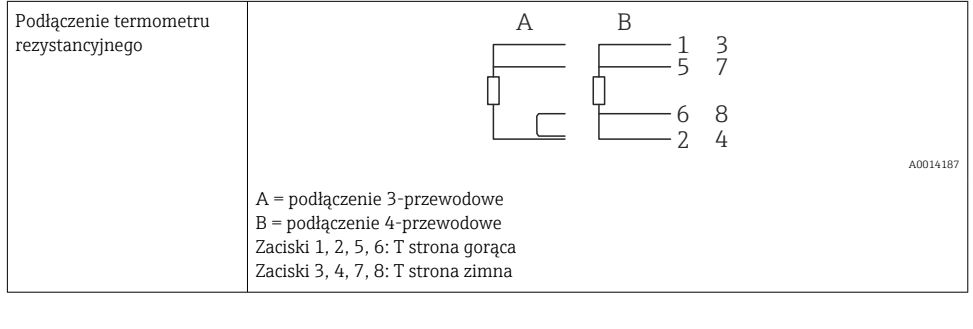

| Podłączenie przetworników<br>temperatury TMT181,<br>TMT121 | $ \begin{array}{cccccccccccccccccccccccccccccccccccc$                                                       |
|------------------------------------------------------------|----------------------------------------------------------------------------------------------------|
|                                                            | A0014188                                                                                                    |
|                                                            | Zaciski 90, 91: zasilanie przetwornika<br>Zaciski 52, 53: T strona gorąca<br>Zaciski 54, 55: T strona zimna |

# 5.4 Wyjścia

## 5.4.1 Wyjście analogowe (aktywne)

Wyjście to może być wykorzystane jako wyjście prądowe 0/4 ... 20 mA lub jako wyjście impulsowe napięciowe. Wyjście jest separowane galwanicznie. Rozmieszczenie zacisków,  $\rightarrow \textcircled{B} 21.$ 

## 5.4.2 Wyjścia przekaźnikowe

Przełączenie obu przekaźników może nastąpić w przypadku komunikatu o błędzie lub przekroczenia wartości granicznej.

Przekaźnik 1 lub 2 można wybrać w menu Konfiguracja <br/>  $\rightarrow$  Konf zaawansowana  $\rightarrow$  System<br/>  $\rightarrow$  Sygnal. awarii.

Wartości graniczne ustawia się korzystając z menu **Konfiguracja**  $\rightarrow$  **Konf zaawansowana**  $\rightarrow$  **Aplikacja**  $\rightarrow$  **Wart.graniczne**. Możliwe ustawienia wartości granicznych opisano w instrukcji obsługi w rozdziale "Wartości graniczne".

## 5.4.3 Wyjście impulsowe (aktywne)

Poziom napięcia:

- Sygnał 0 ... 2 V odpowiada stanowi NISKI
- Sygnał 15 ... 20 V odpowiada stanowi WYSOKI

Maks. prąd wyjściowy: 22 mA

### 5.4.4 Wyjście typu "otwarty kolektor"

Dwa wyjścia binarne mogą być wykorzystywane jako wyjścia statusu lub wyjścia impulsowe. Wybrać następujące menu Konfiguracja  $\rightarrow$  Konf zaawansowana lub Ekspert  $\rightarrow$  Wyjścia  $\rightarrow$  Otwarty kolektor

# 5.5 Komunikacja

Interfejs USB jest cały czas aktywny i może być wykorzystywany niezależnie od pozostałych interfejsów. Równoległe działanie kilku opcjonalnych interfejsów, np. magistrali obiektowej i Ethernet, jest niemożliwe.

## 5.5.1 Ethernet TCP/IP (opcja)

Interfejs Ethernet jest separowany galwanicznie (napięcie probiercze: 500 V). Do podłączenia można stosować standardowy przewód sieciowy (np. kategorii CAT5E). Do tego celu na obudowie przewidziano specjalny dławik kablowy, umożliwiający poprowadzenie wstępnie zarobionych przewodów do wnętrza obudowy. Interfejs Ethernet umożliwia podłączenie przyrządu do urządzeń biurowych za pośrednictwem koncentratora (hub) lub przełącznika (switcha).

- Standard: 10/100 Base T/TX (IEEE 802.3)
- Gniazdo: RJ-45
- Maks. długość przewodu: 100 m

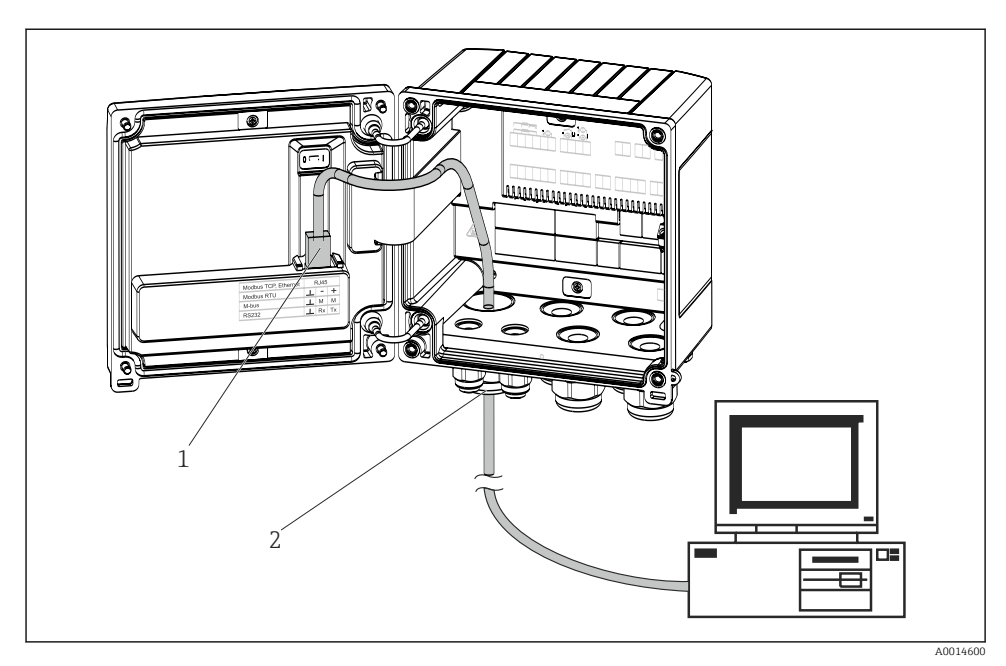

🖻 22 Podłączenie Ethernet TCP/IP, Modbus TCP

- 1 Ethernet, gniazdo RJ45
- 2 Dławik kablowy przewodu Ethernet

## 5.5.2 Modbus TCP (opcja)

Interfejs Modbus TCP służy podłączenia przyrządu do systemów nadrzędnych, celem transmisji wszystkich wartości mierzonych i parametrów procesowych. Interfejs Modbus TCP ma warstwę fizyczną identyczną jak interfejs Ethernet → 🕢 22, 🗎 30

## 5.5.3 Modbus RTU (opcja)

Interfejs Modbus RTU (RS-485) jest separowany galwanicznie (napięcie probiercze: 500 V) i służy do podłączenia do systemów nadrzędnych, celem transmisji wszystkich wartości mierzonych i parametrów procesowych. Jest podłączony do obudowy za pomocą 3-stykowego gniazda.

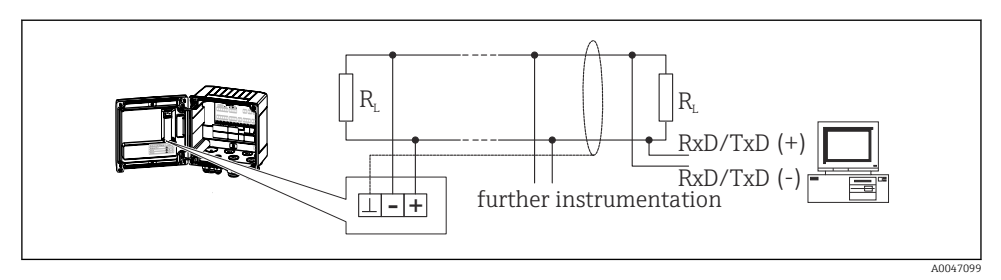

🖻 23 Podłączenie Modbus RTU

### 5.5.4 M-Bus (opcja)

Interfejs M-Bus (Meter Bus) jest separowany galwanicznie (napięcie probiercze: 500 V) i służy do podłączenia do systemów nadrzędnych, celem transmisji wszystkich wartości mierzonych i parametrów procesowych. Jest podłączony do obudowy za pomocą 3-stykowego gniazda.

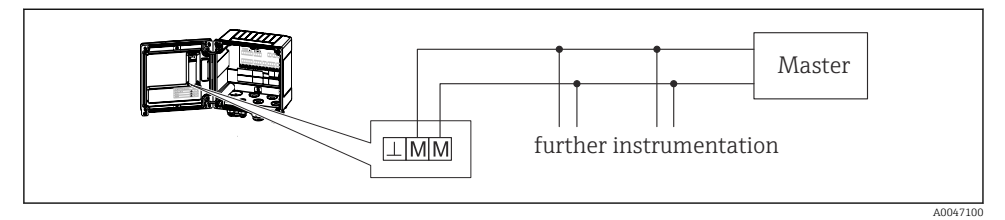

🖻 24 Podłączenie M-Bus

# 5.6 Kontrola po wykonaniu podłączeń elektrycznych

Po wykonaniu podłączeń elektrycznych przyrządu, należy dokonać następujących sprawdzeń:

| Stan urządzeń i warunki techniczne                                                                    | Uwagi                                                                                     |
|----------------------------------------------------------------------------------------------------|-------------------------------------------------------------------------------------------|
| Czy przewody lub przyrząd nie są uszkodzone (kontrola wzrokowa)?                                      | -                                                                                         |
| Podłączenie elektryczne                                                                               | Uwagi                                                                                     |
| Czy napięcie zasilania jest zgodne ze specyfikacją na tabliczce znamionowej?                          | 100 230 V AC/DC (±10 %) (50/60 Hz)<br>24 V DC (-50 % / +75 %)<br>24 V AC (±50 %) 50/60 Hz |
| Czy zamontowane przewody są odpowiednio zabezpieczenie przed nadmiernym zginaniem lub odkształceniem? | -                                                                                         |
| Czy przewód zasilający oraz przewody sygnałowe są podłączone zgodnie ze schematem?                    | Patrz schemat podłączeń na obudowie<br>przyrządu                                          |

# 6 Obsługa

# 6.1 Ogólne informacje dotyczące obsługi

Licznik ciepła i chłodu można konfigurować za pomocą oprogramowania "FieldCare" lub lokalnie za pomocą przycisków obsługowych.

Oprogramowanie obsługowe a w tym przewód interfejsu są dostępne jako opcja, tzn. nie stanowią standardowego zakresu dostawy.

Blokada konfiguracji jest możliwa za pomocą przełącznika blokady zapisu  $\rightarrow \cong 34$ , przełącznika trybu rozliczeniowego, kodu użytkownika lub poprzez wejście binarne. W przypadku zastosowania blokady za pomocą przełącznika trybu rozliczeniowego, parametry przyrządu związane z pomiarami rozliczeniowymi mogą być zmieniane maks. trzykrotnie. Potem dostęp do tych parametrów jest niemożliwy.

Szczegółowe informacje, patrz rozdział "Ochrona dostępu" w instrukcji obsługi.

#### 6.2 Wyświetlacz i przyciski obsługi

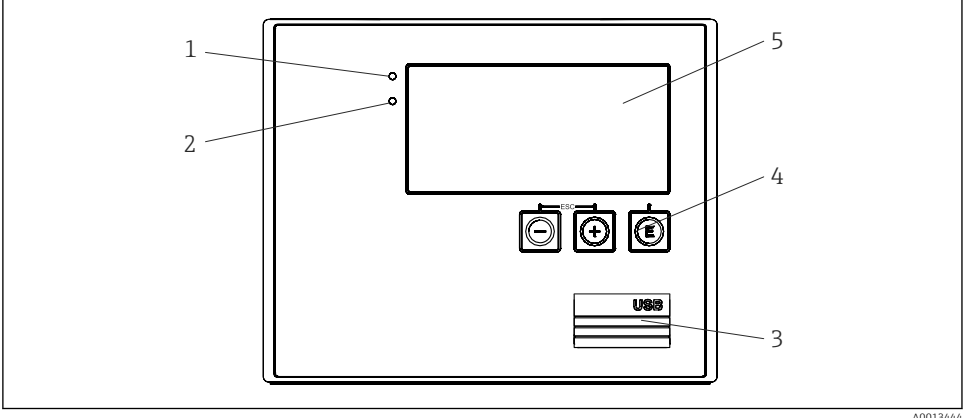

25 Wyświetlacz i elementy obsługi przyrządu

- Zielona dioda LED, "Praca normalna" 1
- Czerwona dioda LED, "Komunikat o błędzie" 2
- 3 Złącze USB do konfiguracji
- 4 Przyciski obsługi: -, +, E
- 5 Matryca punktowa 160 × 80
- Zielona dioda LED sygnalizuje zasilanie, czerwona dioda LED sygnalizuje stan alarmu/ Т błąd. Zielona dioda LED świeci się zawsze, gdy zasilanie przyrządu jest włączone.

Powolne pulsowanie czerwonej diody LED (ok. 0,5 Hz): uruchamianie programu rozruchowego.

Szybkie pulsowanie czerwonej diody LED (ok. 2 Hz): podczas normalnej pracy: konieczna obsługa. Podczas aktualizacji oprogramowania: aktywna transmisja danych.

Ciągłe świecenie się czerwonej diody LED: błąd przyrządu.

#### 6.2.1 Przyciski obsługi

## 3 przyciski obsługi, "-", "+", "E"

Funkcja Esc/Wstecz: nacisnąć jednocześnie przycisk "-" i "+".

Enter/zatwierdzanie wyboru: nacisnąć przycisk "E"

## Przełącznik blokady zapisu

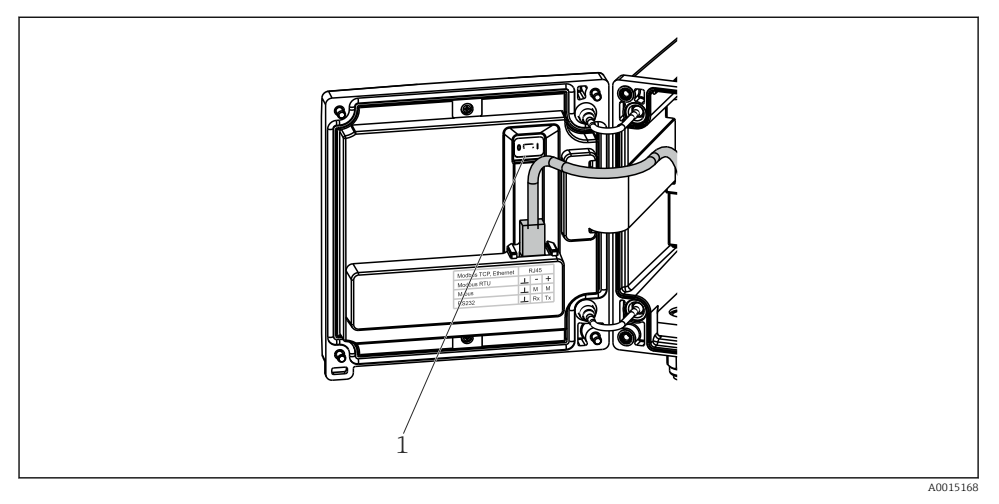

- 🖻 26 🛛 Przełącznik blokady zapisu
- 1 Przełącznik blokady przyrządu z tylnej strony pokrywy obudowy

#### 6.2.2 Wyświetlacz

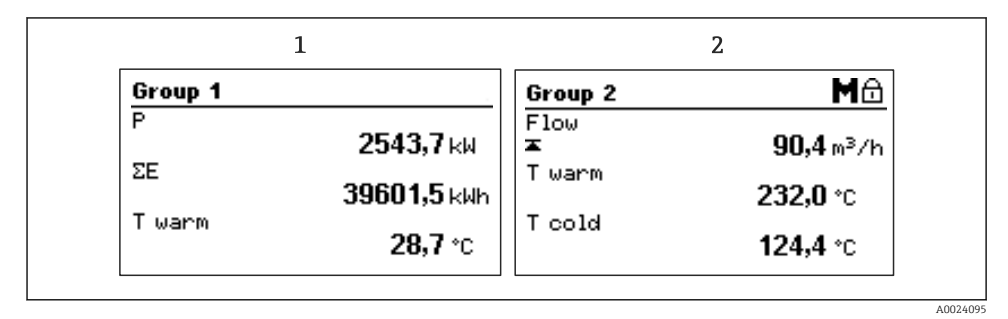

🖻 27 🛛 Przykładowe wskazanie licznika ciepła i chłodu

- 1 Grupa wskazań 1
- 2 Grupa wskazań 2, Wymagana obsługa, Blokada konfiguracji włączona, Przekroczenie górnej wartości granicznej przepływu

### 6.2.3 Oprogramowanie obsługowe "FieldCare Device Setup"

W celu konfiguracji przyrządu za pomocą oprogramowania FieldCare Device Setup należy go podłączyć do komputera za pomocą interfejsu USB.

#### Ustanowienie połączenia

- 1. Uruchomić FieldCare.
- 2. Podłączyć przyrząd do portu USB komputera.
- 3. Utworzyć projekt korzystając z menu File/New [Plik/Nowy].
- 4. Wybrać sterownik komunikacyjny DTM (Interfejs CDI USB).
- 5. Dodać przyrząd EngyCal RH33.
- 6. Kliknąć Connect [Połącz].
- 7. Rozpocząć konfigurację.

Wykonać pozostałe czynności konfiguracyjne przyrządu zgodnie z niniejszą instrukcją obsługi. Całe menu konfiguracyjne i wszystkie parametry wymienione w instrukcji obsługi jest również dostępne w oprogramowaniu FieldCare Device Setup.

#### NOTYFIKACJA

#### Nieokreślone stany wyjść i przekaźników

 Podczas konfiguracji z wykorzystaniem oprogramowania FieldCare, przyrząd może znaleźć się w nieokreślonym stanie! Może to spowodować, że wyjścia i przekaźniki znajdą się w nieokreślonym stanie.

# 6.3 Matryca obsługi

Pełny przegląd matrycy obsługi oraz wszystkich programowalnych parametrów, patrz Dodatek do instrukcji obsługi.

| Language                                                                                                    | Lista rozwijana wszystkich dostępnych języków obsługi. Należy wybrać język obsługi dla przyrządu. |
|----------------------------------------------------------------------------------------------------|---------------------------------------------------------------------------------------------------|
| Menu "Wyświetlacz/praca"       • Służy do wyboru grup wskazań (automatyczna zmiana lub stała grupa wskazań) |                                                                                                   |

• Wybór wyświetlanych analiz (z bieżącego dnia, miesiąca, roku,

|                     | daty rozliczenia, licznika)                                                                                                    |                                                                                         |
|---------------------|----------------------------------------------------------------------------------------------------|-----------------------------------------------------------------------------------------|
|                     |                                                                                                    |                                                                                         |
| Menu "Konfiguracja" | To menu służy do ustawienia p<br>przyrządu. Konfiguracja zaawa<br>parametry związane z eksploat                                        | arametrów szybkiego uruchomienia<br>nsowana obejmuje wszystkie ważne<br>acją przyrządu. |
|                     | <ul> <li>Jednostki</li> <li>Waga impulsu, Wartość</li> <li>Miejsce zamontowania<br/>czujnika przepływu</li> <li>Data i czas</li> </ul> | Parametry szybkiego<br>uruchomienia                                                     |
|                     | Zaawansowana konfiguracja (u<br>dla podstawowej obsługi przyrz                                                                         | ustawienia, które nie są niezbędne<br>ządu)                                             |
|                     | Ustawienia specjalne są równie                                                                                                    | eż dostępne w menu "Ekspert".                                                           |

| Menu "Diagnostyka" | Informacje o przyrządzie i funkcje szybkiej diagnostyki.                                           |  |
|--------------------|----------------------------------------------------------------------------------------------------|--|
|                    | <ul> <li>Komunikaty i lista diagnostyczna</li> <li>Rejestr zdarzeń i kalibracji</li> </ul>         |  |
|                    | <ul> <li>Informacje o urządzeniu</li> <li>Symulacja</li> <li>Wartości mierzone, wyjścia</li> </ul> |  |

| Menu "Ekspert" | Menu Ekspert umożliwia dostęp do wszystkich pozycji menu obsługi, w tym precyzyjnego dostrajania i funkcji serwisowych.                                                                                                    |
|----------------|----------------------------------------------------------------------------------------------------|
|                | <ul> <li>Bezpośrednie przejście do parametrów poprzez funkcję<br/>Szybkiego dostępu (tylko za pomocą przycisków na przyrządzie)</li> <li>Kod serwisowy umożliwiający wyświetlanie parametrów<br/>serwisowych (wyłącznie z komputera za pomocą<br/>oprogramowania obsługowego)</li> <li>System (ustawienia)</li> <li>Wejścia</li> <li>Wyjścia</li> <li>Aplikacja</li> <li>Diagnostyka</li> </ul> |

# 7 Uruchomienie

Przed uruchomieniem przyrządu należy wykonać wszystkie procedury kontrolne:

Natychmiast po włączeniu zasilania następuje włączenie wyświetlacza i zielona dioda LED sygnalizuje gotowość urządzenia do pracy. Przyrząd jest gotowy do pracy i można wykonać jego konfigurację za pomocą przycisków obsługowych lub oprogramowania obsługowego "FieldCare" → 🗎 34.

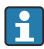

Zdjąć folię ochronną z wyświetlacza, w przeciwnym razie wyświetlane informacje będą mniej czytelne.

# 7.1 Szybkie uruchomienie

Aby wykonać szybkie uruchomienie standardowej aplikacji licznika ciepła i chłodu wystarczy wprowadzić pięć parametrów obsługi w menu **Konfiguracja**.

#### Wymagania dla szybkiego uruchomienia:

- Przepływomierz z wyjściem impulsowym
- Termorezystancyjny czujnik temperatury, wersja 4-przewodowa podłączona bezpośrednio

#### Menu/konfiguracja

- Jednostki: wybrać jednostkę (SI/US)
- Waga impulsu: wybrać jednostkę wagi impulsu przepływomierza
- Wartość: wprowadzić wagę impulsu dla czujnika przepływu
- Miejsce montażu: wybrać miejsce montażu przepływomierza
- Data/czas: ustawić datę i czas

Przyrząd jest gotowy do pracy i może wykonywać pomiary ciepła pobranego (oddanego).

Menu **Konf zaawansowana** lub **Ekspert** służą do ustawienia innych funkcji przyrządu takich, jak rejestracja danych, taryfa, komunikacja i skalowanie wejść prądowych przepływu lub temperatury. Opisy tych menu podano w instrukcji obsługi.

Wejścia/przepływ:

Służy do wyboru typu sygnału, wprowadzenia wartości początkowej i końcowej zakresu pomiarowego (dla sygnału prądowego) lub wagi impulsu przepływomierza.

- Wejścia/temperatura strona gorąca
- Wejścia/temperatura strona zimna

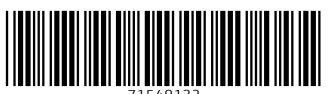

71548132

# www.addresses.endress.com

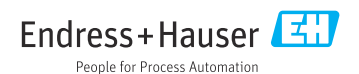